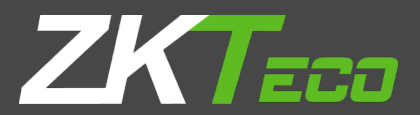

# **USER MANUAL**

**ZKPOS SUPERMARKET PRICE CHECKING APP** 

Version: 2.5.0

Date: 01-08-2021

Software Version: 2.5.0

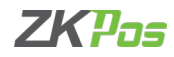

# **GETS STARTED**

ZKPOS 2.5.0 android version Supermarket Price Checking App is the complete price checking app with intuitive user interface where price of an inventory can quickly check out with a barcode scanner and can earn customers satisfaction. In which the barcode function easily scans the inventory, and thus price of a product automatically appears in the screen where the customer can see the billing of product where it brings loyalty among them.

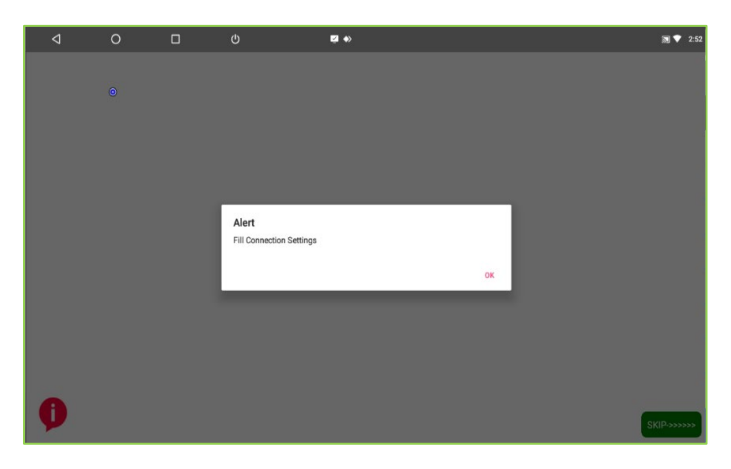

# **STEP - 1 DATABASE SETTINGS**

At first you will have to set the database details.

• Click Ok to fill the database settings

| 4 | 0 | D | Q | <b>5</b> *                              | 题 🕈 3.08   |
|---|---|---|---|-----------------------------------------|------------|
|   |   |   |   |                                         |            |
|   |   |   |   | ×                                       |            |
|   |   |   |   | Extension 192.168.15.137                |            |
|   |   |   |   | Database Name<br>Van Balles<br>Dasmanne |            |
|   |   |   |   | 53<br>Passeord                          |            |
|   |   |   |   | Decinal Point                           |            |
|   |   |   |   | SATIS SUDS SITTINGS                     |            |
|   |   |   |   |                                         |            |
| Ø |   |   |   |                                         | SKIP->>>>> |

- You will have a Database Source, Database Name, User Name, and Password.
- Type Database Source, Database Name, User Name, Password.
- Type the number of decimal points.
- Two Buttons are there, save and slide. You can click save button.
- By clicking the slide settings, you can change the images for slide show.

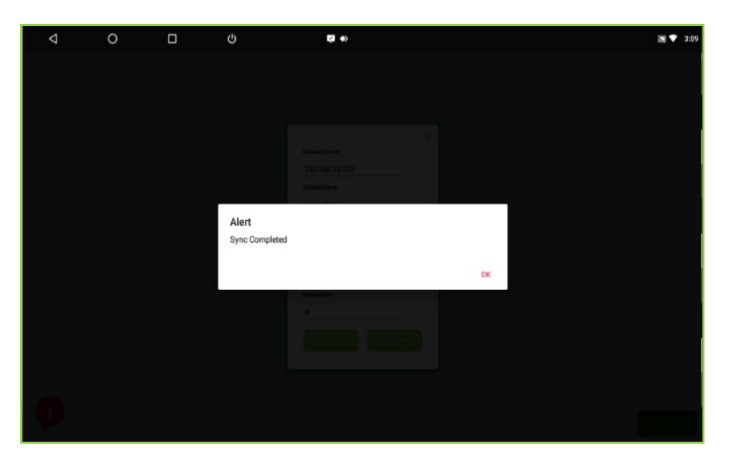

- You will get an alert message show that 'sync completed'.
- Click OK.

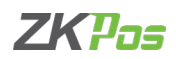

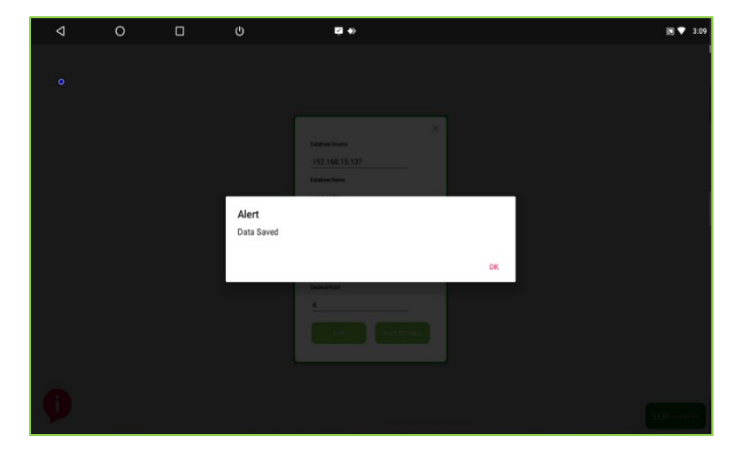

- Click OK to the alert message shows the 'data saved'.
- The data from ZKPOS Supermarket software where you connected to price checking App is saved successfully.

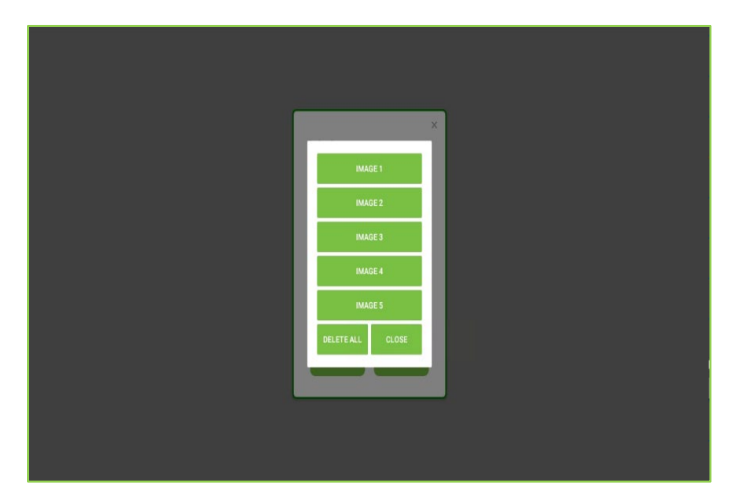

# **STEP 2 - SETTING THE SLIDER**

Now you can fill the slides / images. Click on slide settings.

• You can add images to the application as sliding images.

| et Price | e Checker                                         |                                     |   |
|----------|---------------------------------------------------|-------------------------------------|---|
| Pictu    | res •                                             | ÷                                   |   |
| 0        | Recent<br>AnyDesk Downloads<br>2.89 GB free       |                                     |   |
|          | AnyDesk Recordings<br>2.89 GB free<br>Bug reports | 11.42275 SEA42015 SEA42015 SEA42015 | 4 |
|          | Images                                            |                                     |   |
| ±<br>m   | Downloads<br>Internal storage<br>2.89 GB free     | 26.5019                             |   |
|          |                                                   |                                     |   |
|          |                                                   |                                     |   |

- Select the picture for IMAGE 1.
- The image will be shown as a slide show in application.
- Like this add 5 images. After adding the images click CLOSE button.
- You can Remove Images, Click DELETE ALL button. And again, add the fresh images.

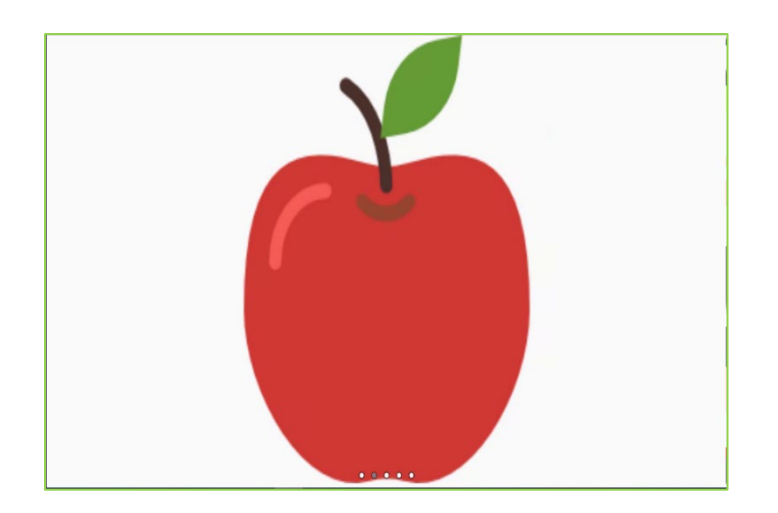

• Now the added images will be shown as a slide show.

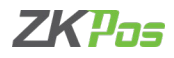

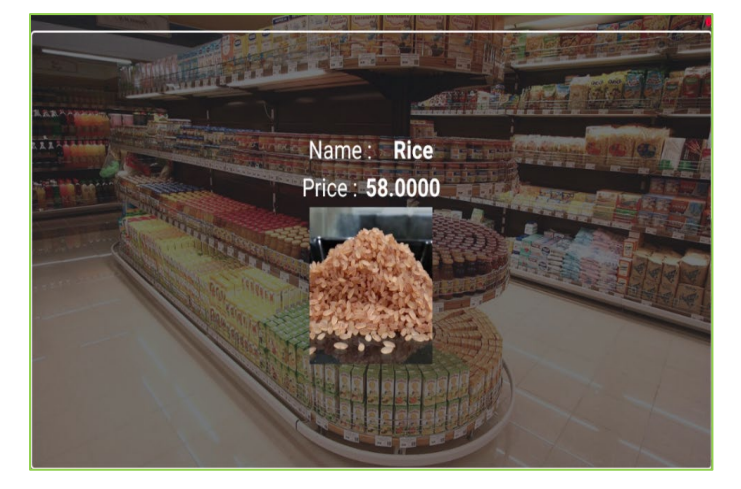

### **STEP - 3 PRODUCT & PRICE DISPLAY**

- click on skip button to know the price of products
- Now scan the barcode of the product you want to know the price details.
- Product Name, image and Price will be displayed as shown in the figure.

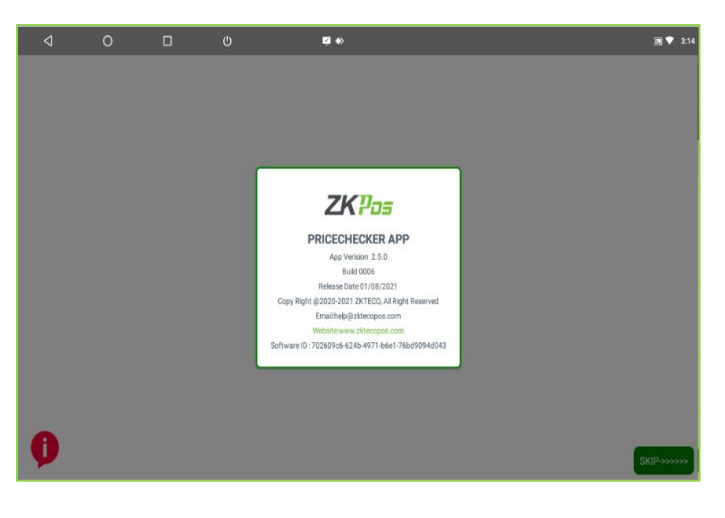

#### **STEP - 4 ABOUT**

- Click on the about button in the left bottom portion of the screen (in red colour).
- App Version, Build, Release Date, Copy Right, Email, Website, Software ID will be displayed.

ZK Building, Wuhe Road, Gangtou, Bantian, Buji Town, Longgang District, Shenzhen China 518129

Tel: +86 755-89602345

Fax: +86 755-89602394

www.zkteco.com

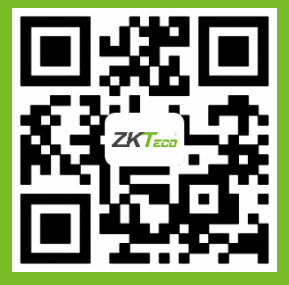

© Copyright 2021. ZKTeco CO., LTD. ZKTeco Logo is a registered trademark of ZKTeco or a related company. All other product and company names mentioned are used for.